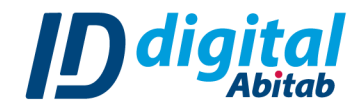

## **GENERAR UN ARCHIVO .pfx**

Las empresas de **facturación electrónica**, generalmente les solicitan a sus clientes que luego de instalar el certificado correspondiente a la empresa genere un archivo .pfx. En este manual te explicamos cómo hacerlo.

Para ello es necesario:

- → Una computadora con Windows 7 o superior.
- → Acceso a internet.
- → Tener un certificado instalado en la pc.
- **1.** En el buscador de Windows buscá **"Opciones de Internet"** y hacé click en la opción que aparecerá.

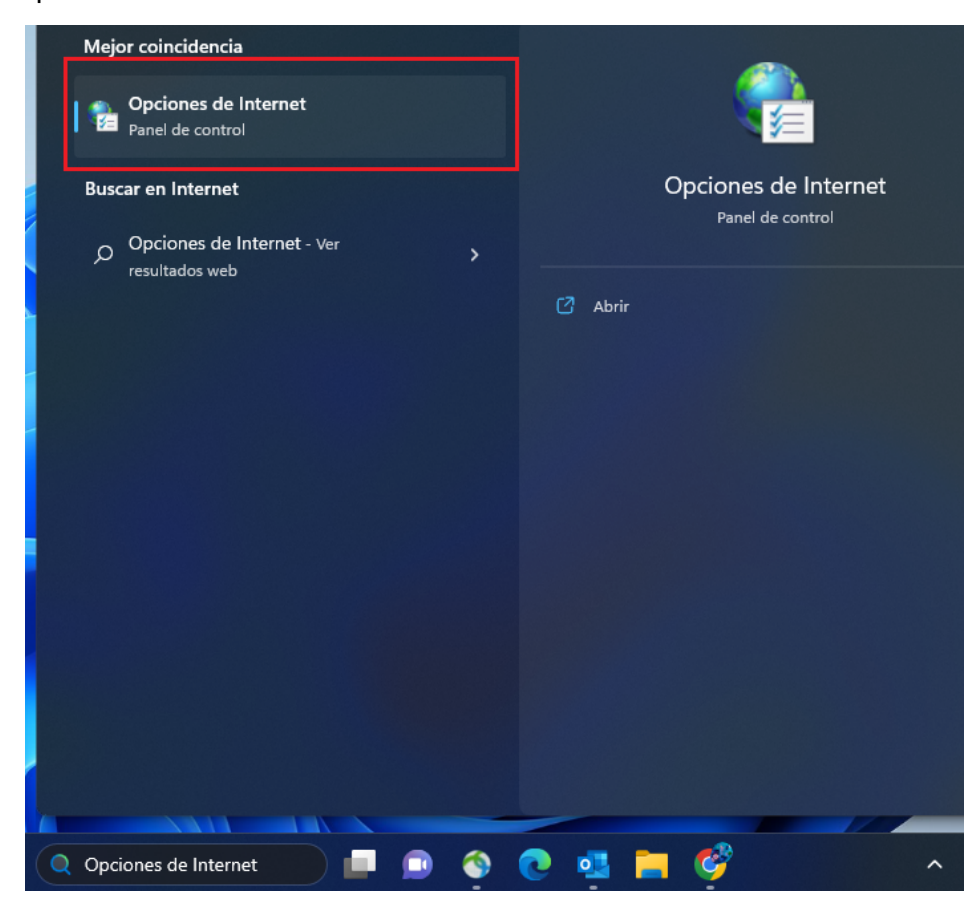

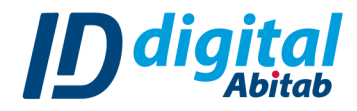

2

Una vez abierta la ventana de "Opciones de Internet", seleccioná la pestaña "Contenido" y
posteriormente hacé click en el botón "Certificados".

|                                                                                                  | 🐑 Propiedades d      | ?          | ×            |                                  |    |
|--------------------------------------------------------------------------------------------------|----------------------|------------|--------------|----------------------------------|----|
|                                                                                                  | Conexiones Programas |            | as C         | Opci <mark>ones avanzadas</mark> | s  |
|                                                                                                  | General              | Seguridad  | Privacidad   | Contenio                         | ot |
| Certificados<br>Usa certificados para las conexiones cifradas y para fines de<br>identificación. |                      |            |              |                                  | _  |
|                                                                                                  | Borrar               | estado SSL | Certificados | Editores                         |    |

3. Se abrirá el almacén de certificados de tu PC.

Aquí verás todos los certificados que instalaste en el pasado y seleccionaste como ubicación para el certificado "Dispositivo interno de navegador".

Seleccioná el certificado que desees y hacé click en el botón "Exportar".

| 😭 Certifie  | cados                                                                                                    |                                                                       |           |                          | × |
|-------------|----------------------------------------------------------------------------------------------------|-----------------------------------------------------------------------|-----------|--------------------------|---|
| Propósito p | lanteado: <to< th=""><th colspan="2" rowspan="2">idos&gt;<br/>Entidades de certificación intermedias Entidades de certific</th><th></th><th>~</th></to<> | idos><br>Entidades de certificación intermedias Entidades de certific |           |                          | ~ |
| Personal    | Otras personas                                                                                                    |                                                                       |           | Entidades de certificaci |   |
| Emitido     | para                                                                                                    | Emitido por                                                           | Fecha de  | Nombre descriptivo       | ] |
| E Tes       | ting PKI                                                                                                    | Abitab                                                                | 17/8/2024 | <ninguno></ninguno>      |   |
|             |                                                                                                    |                                                                       |           |                          | 1 |
| Importar    | Exportar.                                                                                                    | Quitar                                                                |           | Opciones avanzadas       |   |

4. Se abrirá el Asistente para exportar certificados. Lee atentamente las instrucciones para evitar confusiones.

Selecciona el botón "Siguiente" en la esquina inferior derecha para comenzar.

5. Paso A: Exportar la clave privada. Se te consultará si deseas exportar la clave privada del certificado. Seleccioná la opción "Sí, exportar la clave privada" y hace click en el botón "Siguiente".

| ÷ | 🚰 Asistente para exportar certificados                                                                                                    |
|---|----------------------------------------------------------------------------------------------------|
|   | Exportar la clave privada<br>Puede elegir la exportación de la clave privada con el certificado.                                                               |
|   | Las daves privadas se protegen con contraseñas. Si desea exportar la dave privada<br>con el certificado, debe escribir una contraseña en una página posterior. |
|   | ¿Desea exportar la clave privada con el certificado?<br>O Sí, exportar la clave privada                                                                        |
|   | 🔿 No exportar la clave privada                                                                                                    |

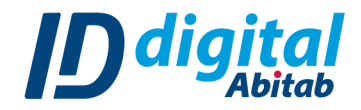

3

6. Paso B: Formato de archivo de exportación. En esta pantalla seleccioná las mismas opciones que la imagen a continuación y hace click en el botón *"Siguiente"*.

|   | ÷                                                                        | 🐉 Asistente para exportar certificados                                                                       | × |  |
|---|--------------------------------------------------------------------------|----------------------------------------------------------------------------------------------------|---|--|
|   |                                                                          | Formato de archivo de exportación<br>Los certificados pueden ser exportados en diversos formatos de archivo. |   |  |
|   |                                                                          | Seleccione el formato que desea usar:                                                                        |   |  |
|   |                                                                          | O DER binario codificado X.509 (.CER)                                                                        |   |  |
|   |                                                                          | 🔾 X.509 codificado base 64 (.CER)                                                                            |   |  |
|   | Estándar de sintaxis de cifrado de mensajes: certificados PKCS #7 (.P7B) |                                                                                                    |   |  |
| _ |                                                                          | Incluir todos los certificados en la ruta de certificación (si es posible)                                   |   |  |
|   |                                                                          | <ul> <li>Intercambio de información personal: PKCS #12 (.PFX)</li> </ul>                                     |   |  |
| - |                                                                          | Incluir todos los certificados en la ruta de certificación (si es posible)                                   |   |  |
|   |                                                                          | Eliminar la clave privada si la exportación es correcta                                                      |   |  |
|   |                                                                          | Exportar todas las propiedades extendidas                                                                    |   |  |
|   |                                                                          | Habilitar la privacidad de certificado                                                                       | 1 |  |
|   |                                                                          | Almacén de certificados serializados de Microsoft (.SST)                                                     |   |  |
|   |                                                                          |                                                                                                    |   |  |
|   |                                                                          |                                                                                                    |   |  |
|   |                                                                          | Siguiente Cancela                                                                                            | r |  |

- 7. Paso C: Seguridad. Seleccioná la casilla de *"Contraseña"* y definí la clave que será necesaria para más adelante poder abrir el archivo .pfx que vas a generar. Luego hacé click en el botón *"Siguiente"*.
- 8. Paso D: Nombre y ubicación de almacenamiento. Seleccioná el botón *"Examinar..."* y definí dónde vas a guardar el nuevo archivo y el nombre que le darás. o .pfx que vas a generar. Luego hacé click en el botón *"Siguiente"*.

|                                                                                      | × |
|--------------------------------------------------------------------------------------|---|
| 🗧 🐓 Asistente para exportar certificados                                             |   |
|                                                                                      |   |
| Archivo que se va a exportar<br>Especifique el nombre del archivo que desea exportar |   |
|                                                                                      |   |
| Nombre de archivo:                                                                   |   |

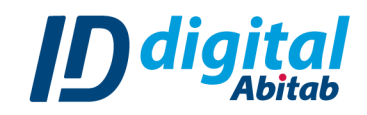

| 👮 Guardar como                               |                                                       | ×   |
|----------------------------------------------|-------------------------------------------------------|-----|
| $\leftarrow \rightarrow \checkmark \uparrow$ | 📄 > Escritorio > Mi empresa -> C Buscar en Mi empresa | م   |
| Organizar 🔻 Nuev                             | /a carpeta 🗧 ▼                                        | (?) |
|                                              | Nombre ^ Fecha de modificación Tipo                   |     |
| 🛄 Escritorio 🖈                               | Ningún elemento coincide con el criterio de búsqueda. |     |
| 🛓 Descargas 🖈                                |                                                       |     |
| 📑 Documentos 🖈                               |                                                       |     |
| <b>-</b> 1                                   |                                                       |     |
| Nombre de archivo: c                         | ertificado                                            | ~   |
| Tipo: In                                     | tercambio de información personal (*.pfx)             | ~   |
| ∧ Ocultar carpetas                           | Guardar Cancela                                       | r   |

Una vez que le des a "Guardar", volverás al Asistente de exportación y lo verás así:

| Nombre de archivo:                                  |          |
|-----------------------------------------------------|----------|
| C:\Users\usuario\Desktop\Mi empresa\certificado.pfx | Examinar |
|                                                     |          |

9. Hacé click en el botón "Siguiente" y en la próxima ventana en el botón "Finalizar". De esta forma se habrá exportado el archivo .pfx con el nombre que definiste en la ruta destino que especificaste. El archivo lo podrá visualizar de la siguiente manera:

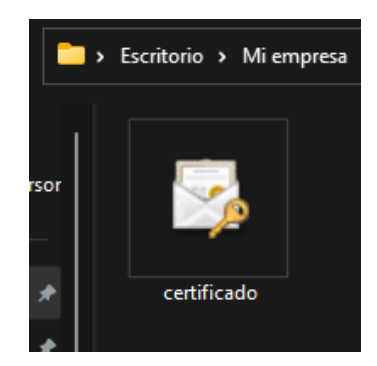

**En el caso de tener que enviarlo a tu proveedor de facturación electrónica**, es necesario que adjuntes por correo electrónico este archivo y especificar la contraseña

que definiste en el punto 7. llamado **"Paso C: Seguridad."** para que tu proveedor lo pueda abrir.